# **Primary Sense Project - Data Cleansing instructions**

**Data cleansing** is an important process to support a better experience for general practices with Primary Sense and MyMedicare.

To meet the data cleansing requirements of *RACGP and MyMedicare eligibility*, **Patients who have not had a** visit within the previous 24 months can be archived.

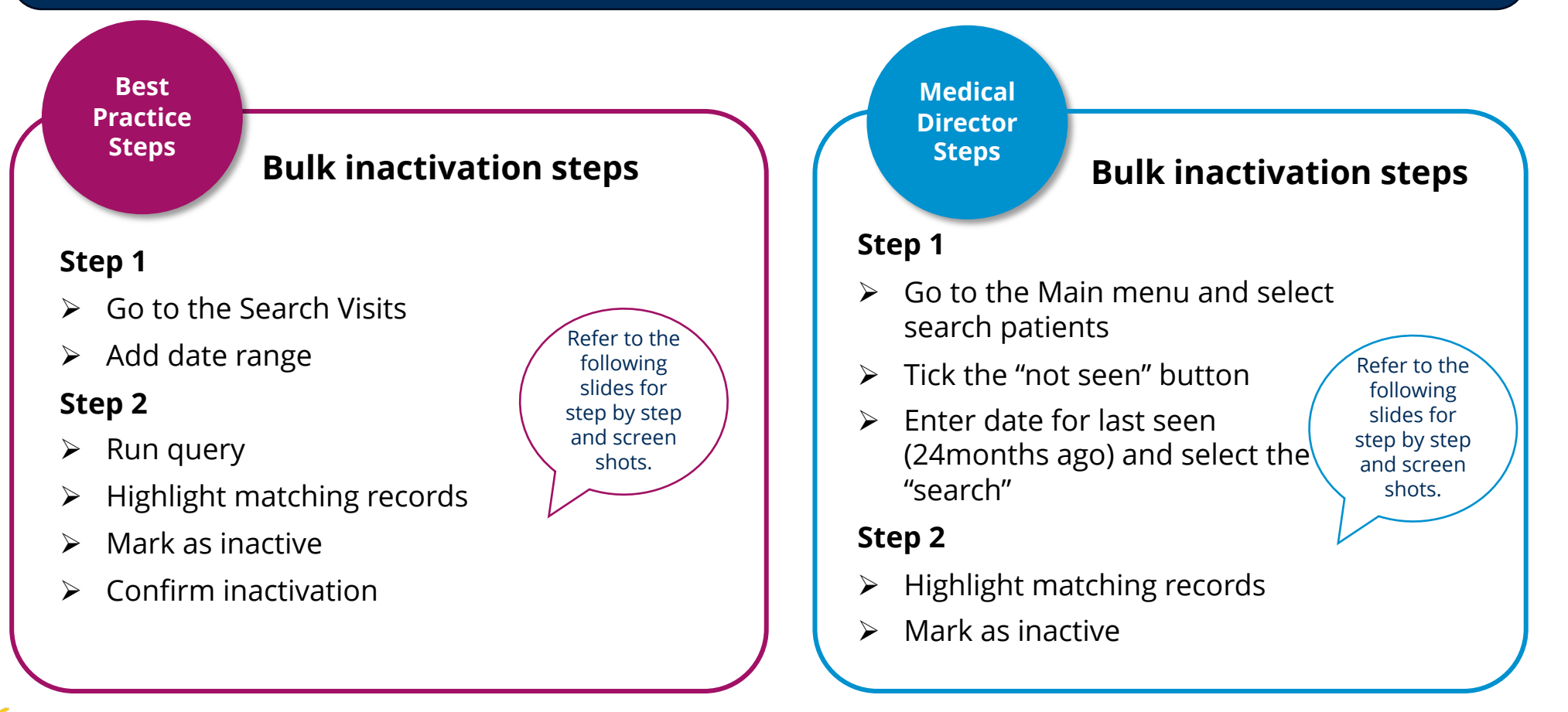

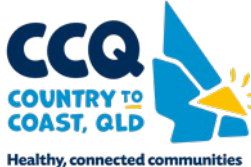

Best Practice Steps How to Inactivate Patients Inactivate patients with bulk Inactivation. The following steps demonstrate how to Inactive patients with bulk Inactivation

# Step 1

- Run Best Practice Clinical and ensure no patients files are open.
- ➢ Go to "Utilities", then "Search", then "Visits"
- Select "All users" for the Seen by field
- Select the "dates" from & to (previous 24 months)
- Select "NOT", "Add", and "OK"

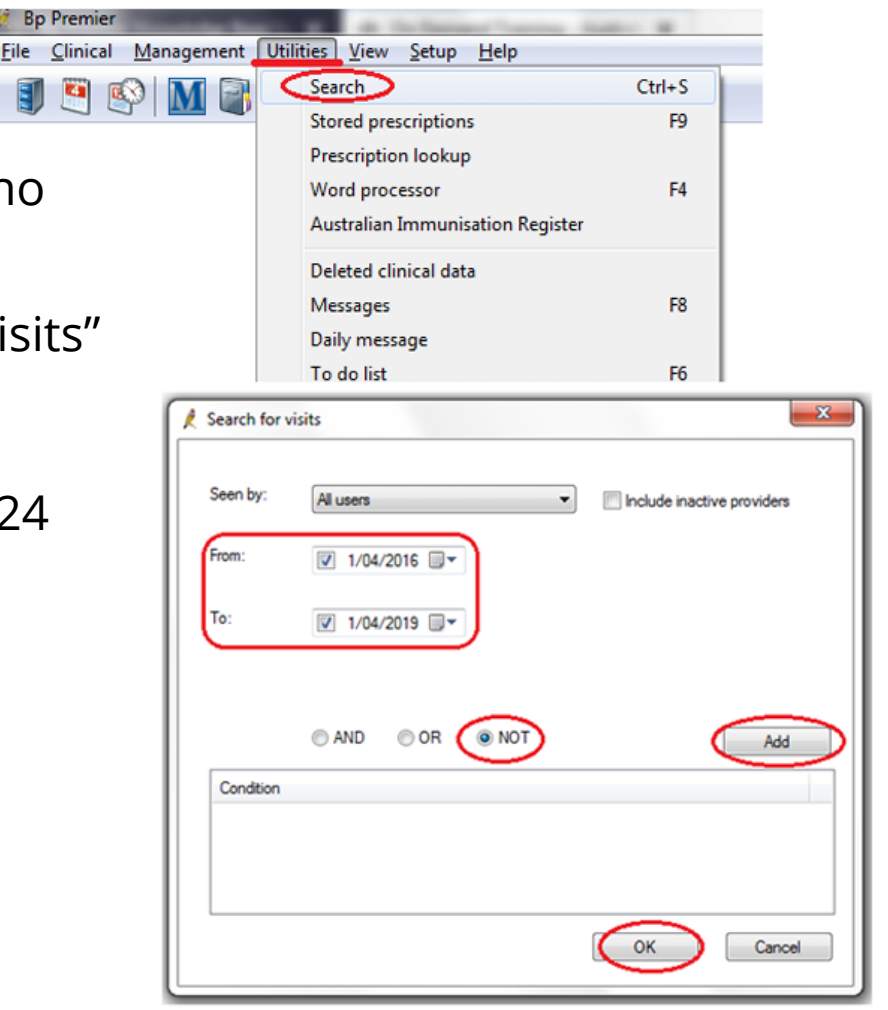

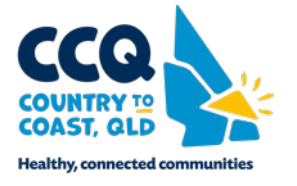

Best Practice Steps

#### Step 2

- Select "Run Query"
- Highlight all matching records and select "Mark as inactive"
- > Select Yes for all selected patients to be inactivated.

| / Database search                                    |                                                                               |                                                            |                  |                                  |                     |              |                                                                                                    |                        | - 8               | 🗶 Database search                                                                                                    |                       |                            |                 |            |                |                 |                |                     |                 |                   |
|------------------------------------------------------|-------------------------------------------------------------------------------|------------------------------------------------------------|------------------|----------------------------------|---------------------|--------------|----------------------------------------------------------------------------------------------------|------------------------|-------------------|----------------------------------------------------------------------------------------------------|-----------------------|----------------------------|-----------------|------------|----------------|-----------------|----------------|---------------------|-----------------|-------------------|
| Eie Help                                             |                                                                               |                                                            |                  |                                  |                     |              |                                                                                                    | File Help              |                   |                                                                                                    |                       |                            |                 |            |                |                 |                |                     |                 |                   |
|                                                      |                                                                               |                                                            |                  |                                  |                     |              |                                                                                                    |                        |                   | 0000                                                                                                    |                       |                            |                 |            |                |                 |                |                     |                 |                   |
|                                                      | Y.                                                                            |                                                            |                  |                                  |                     |              |                                                                                                    |                        |                   | Open                                                                                                    |                       |                            |                 |            |                |                 |                |                     |                 |                   |
| Setup search: Demogra                                | phics Drugs Conditions                                                        | ⊻lets                                                      |                  | munisations                      | Cervical screening  | Qbservations | Family/Social                                                                                                 | 1                      |                   | Save                                                                                                    |                       |                            |                 |            |                |                 |                | C                   | _               |                   |
| SCI CHAR SCI PTT                                     |                                                                               |                                                            |                  | Import                           | Drugs               | Conditions   | Visits                                                                                                    |                        | Immunisations     | Cervical screening                                                                                                    | Observations          | Family/Social              |                 |            |                |                 |                |                     |                 |                   |
| FROM BPS                                             | Patients                                                                      |                                                            |                  |                                  |                     | 1            | Bru dreik                                                                                                    |                        |                   |                                                                                                    | -                     |                            |                 |            |                |                 |                | Bun query           |                 |                   |
| WHERE St<br>AND NOT A                                | atusText = 'Active'<br>InternalID IN /SELECT InternalID EBOM Viete WHERE Viet | Orte 1+ 201                                                | ED401" AND       | VietOrte (+ 201904               | 11' AND Record Date | (I = 1)      | Load query                                                                                                    |                        |                   | Print                                                                                                    | F9                    |                            |                 |            |                |                 |                | Lini daoiy          |                 |                   |
| ORDER BY Jumane, fethane<br>ORDER BY Jumane, fethane |                                                                               |                                                            |                  |                                  |                     | Labels tive' |                                                                                                    |                        |                   |                                                                                                    |                       |                            | Load query      |            |                |                 |                |                     |                 |                   |
|                                                      | 2014 (Auty)                                                                   |                                                            |                  |                                  |                     |              | SELECT InternalID FROM Visits WHERE VisitDate >= '20160401' AND VisitDate <= '20190401' AND RecordStatus = 1) |                        |                   |                                                                                                    |                       |                            |                 | us = 1)    | Courses        |                 |                |                     |                 |                   |
|                                                      |                                                                               |                                                            |                  |                                  |                     |              | New driety                                                                                                    | J                      |                   | indi merge                                                                                                    | ridine                |                            |                 |            |                |                 |                | Save query          |                 |                   |
| Include in                                           | nactive patients Include deceased patients                                    |                                                            |                  |                                  | 28 matchi           | ng records   |                                                                                                    |                        |                   | Add to reminders                                                                                                    |                       |                            |                 |            |                |                 | -              | New query           |                 |                   |
|                                                      |                                                                               |                                                            |                  |                                  |                     |              |                                                                                                    |                        |                   | Mark as inactive                                                                                                    |                       |                            |                 |            |                | 20              | an annada      |                     |                 |                   |
| Name                                                 | Address                                                                       | D.O.B.                                                     | Age              | Medicare No.                     | Medicare expiry     | File No.     | Home phone                                                                                                    | Work phone             | Mobile            | a.                                                                                                    | ts is                 | Include deceased patients  | ents            |            |                | 28 matchi       | ng records     |                     |                 |                   |
| Abbott, Anastasia Rose                               | 12 John St, Abary Creek, 4035 2                                               | 25/02/2004                                                 | 15 yrs           | 4133180467 - 4                   | 31/12/2007          | 104          | 07 50505050                                                                                                   |                        | 00700761131       | Close                                                                                                    | tri+F4                |                            |                 |            |                |                 | <b>6</b> 11 11 |                     |                 |                   |
| Ackemann, Maree Aleisha                              | 71 Billabonoer Road, Willawong, 4110                                          | 06/08/1981                                                 | 41 yrs<br>37 yrs | 4133180467-2 4133178947-2        | 31/12/2007          | 7894         | 07 78945787                                                                                                   |                        | 097897852651      | Name                                                                                                    | Address               |                            | D.0.B.          | Age        | Medicare No.   | Medicare expiry | File No.       | Home phone          | Work phone      | Mobile            |
| Adams, Felix Alexander                               | 35 Yarrabine Road, Landsborough, 4550                                         | 30/12/1928                                                 | 90 yrs           | 4133180466 - 1                   | 31/01/2005          | 245          | 07 23456987                                                                                                   |                        | 001001002001      | Abbott, Anastasia Rose                                                                                                    | 12 John St, Albany    | Creek, 4035                | 25/02/2004      | 15 ула     | 4133180467 - 4 | 31/12/2007      |                | 07 50505050         |                 |                   |
| Ahem, Jason Patrick                                  | 17 Seymore Ave, Bentleigh, 3204 3                                             | 31/05/1977                                                 | 41 yrs           | 3500158284 - 3                   | 31/03/2007          | 987          | 03 49788795                                                                                                   |                        |                   | Abbott, Madeline Jane                                                                                                    | 12 John St, Albany    | Creek. 4035                | 14/02/1978      | 41 yrs     | 4133180467 - 2 | 31/12/2007      |                | 07 50505050         |                 | 09789751131       |
| Ahem, Rhonda Joan                                    | 17 Seymour Ave, Bentleigh, 3204                                               | 06/06/1938                                                 | 80 yrs           | 3500158284 - 2                   | 30/06/2008          | 986          | 03 49788795                                                                                                   |                        |                   | Ackermann, Maree Aleisha                                                                                                    | 71 Billabonger Roa    | d, Willawong, 4110         | 06/08/1981      |            | 4133178947 - 2 | 31/10/2006      |                | 07 78945787         |                 |                   |
| Aldridge, Alfred Charles                             | Lazy Lakes Nursing Home, 4 King St, Launceston, 7.2                           | 24/01/1908                                                 | 111 yrs          | 5500064971 - 1                   | 31/07/2007          | 781          | 03 96781510                                                                                                   |                        |                   | Adams, Felix Alexander                                                                                                    | 35 Yarrabine Road,    | , Landsborough, 4550       | 30/12/1928      | 90 yrs     | 4133180466 - 1 | 31/01/2005      |                | 07 23456987         |                 |                   |
| Afreds, David Charles                                | 481 Spence St, Oxley, 4075                                                    | 19/03/1930                                                 | 89 yrs           | 4133180466 - 1                   | 30/11/2006          | 9781         | 07 48759654                                                                                                   |                        |                   | Ahem, Jason Patrick                                                                                                    | 17 Seymore Ave, B     | entleigh. 3204             | 31/05/1977      |            |                | 31/03/2007      |                | 03 49788795         |                 |                   |
| Afreds, Gwenda Bizabeth                              | 481 Spence St, Oxley. 4075                                                    | 16/02/1933                                                 | 86 yrs           | 4133180466 - 2                   | 30/11/2006          | 9782         | 07 48759654                                                                                                   |                        |                   | Ahem, Rhonda Joan                                                                                                    | 17 Seymour Ave, B     | entleigh. 3204             | 06/06/1938      | 80 yrs     | 3500158284 - 2 | 30/06/2008      |                | 03 49788795         |                 |                   |
| Alen, David Charles                                  | 22 Star Street, Fremantie, 6160                                               | 06/10/1960                                                 | 58 yrs           | 2234567891 - 1                   | 30/09/2004          | 6749         | 08 99905050                                                                                                   | 0845679412             | 08523138542       | Aldridge, Alfred Charles                                                                                                    | Lazy Lakes Nursing    | Home, 4 King St. Launcesto | n. 7 24/01/1908 | 111 vrs    | 5500064971 - 1 | 31/07/2007      |                | 03 96781510         |                 |                   |
| Alen, Fay Ellen                                      | 8 Grey St, Fremanbe, 6160                                                     | 12/07/1940 76 yrs 2234567861 1 30/06/2005<br>34/01/1966 64 | 30/06/2005       | 3346 0                           | 08 99905050         | 1200000707   | 007521000                                                                                                    | Alfreds, David Charles | 481 Spence St. Ox | lev 4075                                                                                                    | 19/03/1930            | 89 yrs                     |                 | 30/11/2006 |                | 07 48759654     |                |                     |                 |                   |
| Alen, Janeile<br>Man, Janeile Cate                   | 22 Star Street, Fremarile, 6160 2                                             | 24/01/1960                                                 | 27 yrs           | 223456/831-1                     | 30/03/2004          | 6/50         | 08 99905050                                                                                                   | 1300333787             | 09/561238         | Afreds Gwenda Elizabeth                                                                                                    | 481 Spence St. Ox     | lev 4075                   | 16/02/1933      | 86 vrs     |                | 30/11/2006      |                | 07 48759654         |                 |                   |
| Alen Kenneth                                         | 8 Gray St. Framantia, 6160                                                    | 10/06/1928                                                 | 90 yrs           | 2234567891 - 1                   | 30/06/2005          | 3345         | 08 99905050                                                                                                   |                        |                   | Allen, David Charles                                                                                                    | 22 Star Street Fren   | pantle 6160                | 06/10/1960      | 58 vrs     | 2234567891 - 1 | 30/09/2004      |                | 08 99905050         | 0845679412      | 08523138542       |
| Aleo Mtchell Owen                                    | 22 Star Street Fremartie 6160                                                 | 15/03/1988                                                 | 31 vm            | 2234567891 - 3                   | 30/09/2004          | 6752         | 08 99905050                                                                                                   |                        |                   | Allen Fay Flen                                                                                                    | 8 Grev 9. Fremantle   | <ul> <li>6160</li> </ul>   | 12/07/1940      | 78 ме      | 2234567891 . 1 | 30/06/2005      | 3346           | 08 99905050         |                 |                   |
| Amos, Tegan                                          | 1/235 Rode Road, Chemside, 4032                                               | 11/04/1984                                                 | 34 yrs           | 3500166361 - 1                   | 31/10/2005          | 154          | 07 58759456                                                                                                   | 0789431238             | 040506080621      | Allen Janelle                                                                                                    | 22 Star Street From   | antie 6160                 | 24/01/1965      | 54 100     | 2234567891 . 1 | 30/09/2004      | 6750           | 08 99905050         |                 |                   |
| Batholomew, Raymond                                  | 354 Main Road, Bridgeman Downs, 4035                                          | 27/11/1928                                                 | 90 yrs           | 4133180466 - 1                   | 31/01/2006          | 789461       | 07 62576666                                                                                                   |                        |                   | Allen Jassian Cate                                                                                                    | 22 Star Street, Hen   | antie, 6100                | 09/01/1003      | 27         | 2234567001 4   | 20/09/2004      | 6750           | 00 00005000         |                 |                   |
| Bishop, Rose                                         | 89 Gavin Street, Rutherford, 2320 2                                           | 24/01/1926                                                 | 93 yrs           | 2294247003 - 1                   | 31/12/2004          | 789464       | 02 42658795                                                                                                   |                        |                   | Allen Kenneth                                                                                                    | 22 Juli Julea, men    | - 0100                     | 10/00/1002      | 20 118     | 2234567001 1   | 20/00/2004      | 2245           | 00 00005050         |                 |                   |
| Bryant, Leonard                                      | 32 Lonely Lane, Bankstown, 2200 0                                             | 06/06/1956                                                 | 62 yrs           | 2294260071 - 1                   | 30/09/2006          | 66604        | 02 70505050                                                                                                   | 0270501919             |                   | Allen, Kenneth                                                                                                    | o Grey St, Hemanti    | e. 6160                    | 10/06/1926      | SU Yrs     | 223405/691 - 1 | 30/06/2005      | 3390           | 00 00005050         |                 |                   |
| Costello, Kathleen                                   | 36 Reed Street, Bendigo, 3552                                                 | 03/11/1962                                                 | 56 yrs           | 3500158281 - 2                   | 31/10/2005          | 789462       | 03 12345678                                                                                                   |                        |                   | Allen, Mitchell Owen                                                                                                    | 22 Star Street, Fren  | hantle, 6160               | 15/03/1988      |            | 2234567891 - 3 | 30/09/2004      | 6/02           | 08 39902020         |                 |                   |
| Costello, Terrance                                   | 36 Reed Street, Bendigo, 3552 2                                               | 28/10/1958                                                 | 60 yrs           | 3500158281 - 1                   | 11                  |              | 03 12345678                                                                                                   |                        |                   | Amos, regan                                                                                                    | 1/235 Hode Hoad,      | Chemside, 4032             | 11/04/1984      | 34 yrs     | 3500166361 - 1 | 31/10/2005      | 109            | 07 58759456         |                 |                   |
| Jones, Annie                                         | 123 Blott St. Newcastle. 2300                                                 | 12/05/1982                                                 | 36 yrs           |                                  | //                  |              |                                                                                                    |                        |                   | Bartholomew, Haymond                                                                                                    | 354 Main Road, Br     | dgeman Downs, 4035         | 27/11/1928      | 90 yrs     | 4133180466 - 1 | 31/01/2006      | 789461         | 0762576666          |                 |                   |
| Jones, Catherine                                     | 5/173 Queen Street, Bendigo. 3552                                             | 10/12/1960                                                 | 58 yrs           | 4133180457 - 2                   | //                  |              | 03 88885695                                                                                                   |                        |                   | Bishop, Hose                                                                                                    | 89 Gavin Street, Ri   | therford, 2320             | 24/01/1926      |            | 2294247003 - 1 | 31/12/2004      | /89464         | 02 42658/95         |                 |                   |
| Jones, Desmond                                       | 5/1/3 Queen Street, Bendigo, 3552                                             | 12/10/1958                                                 | 60 yrs           | 4133180457 - 1                   |                     |              | 03 88885695                                                                                                   |                        |                   | Bryant, Leonard                                                                                                    | 32 Lonely Lane, Ba    | inkstown. 2200             | 06/06/1956      | 62 yrs     | 2294260071 - 1 | 30/09/2006      |                | 02 70505050         |                 |                   |
| Jones, Water                                         | 2 Oldham Hoad, Kenmore, 4059                                                  | 02/02/1936                                                 | 83 yrs           | 3500158282 - 1                   |                     |              | 07 34894564                                                                                                   |                        |                   | Costello, Kathleen                                                                                                    | 36 Reed Street, Be    | ndigo. 3552                | 03/11/1962      | 56 yrs     |                | 31/10/2005      | 789462         | 03 12345678         |                 |                   |
| Marshal, Elizabeth Jean                              | 15 Abert St, St Peters, 5059                                                  | 12/02/1972                                                 | /U yrs           | 6500110502 - 2<br>6600064971 - 1 |                     |              | 03 99905050                                                                                                   | 02 00000178            |                   | Costello, Terrance                                                                                                    | 36 Reed Street, Be    | ndigo. 3552                | 28/10/1958      | 60 yrs     |                |                 |                | 03 12345678         |                 |                   |
| Marshall, Sandra                                     | 62 Didos Doad Nonesulla (SEC                                                  | 11/04/1900                                                 | 4/ yrs<br>52 yrs | 4122401287 - 1                   | 11                  |              | 02 33303030                                                                                                   | 02 33306176            |                   | Jones, Annie                                                                                                    | 123 Eliott St, Newc   | astle. 2300                | 12/05/1982      | 36 yrs     |                |                 |                |                     |                 |                   |
| moore, manay                                         | eo broge rives, rivolarrie, 4000                                              | 10.040 1300                                                | De yrs           | 4122401207 - 1                   | 11                  |              | 0740000041010                                                                                                 |                        |                   | Jones, Catherine                                                                                                    | 5/173 Queen Stree     | t, Bendigo. 3552           |                 |            | 4133180457 - 2 | 11              |                | 02 22225555         |                 |                   |
|                                                      |                                                                               |                                                            |                  |                                  |                     |              |                                                                                                    |                        |                   | Jones, Desmond                                                                                                    | 5/173 Queen Stree     | t, Bendigo, 3552           | 12/10/1958      | 60 yrs     | 4133180457 - 1 | // Datient      | caneh          |                     |                 |                   |
|                                                      |                                                                               |                                                            |                  |                                  |                     |              |                                                                                                    |                        |                   | Jones, Walter                                                                                                    | 2 Oldham Road, Ke     | enmore, 4069               | 02/02/1936      | 83 yrs     |                | // Patient      | search         |                     |                 |                   |
|                                                      |                                                                               |                                                            |                  |                                  |                     |              |                                                                                                    |                        |                   | Marshal, Elizabeth Jean                                                                                                    | 15 Albert St. St Pete | ers. 5069                  | 02/11/1948      | 70 vrs     | 6500110502 - 2 | 11              |                |                     |                 |                   |
|                                                      |                                                                               |                                                            |                  |                                  |                     |              |                                                                                                    |                        |                   | Marshall, Sandra                                                                                                    | 490 Richard St. Kin   | ias Cross. 2011            | 12/02/1972      | 47 yrs     | 5500064971 - 1 | 11              |                |                     |                 |                   |
|                                                      |                                                                               |                                                            |                  |                                  |                     |              |                                                                                                    |                        |                   | The second second | CO Dedue David No     | 42.00                      | 11/04/1000      | 50         | 4100401007 1   |                 | Allertinete    | to the list will be | a second sector | and in the second |
|                                                      |                                                                               |                                                            |                  |                                  |                     |              |                                                                                                    |                        |                   |                                                                                                    |                       |                            |                 |            |                |                 | Are you sur    | e you want to c     | ontinue?        | ictive:           |

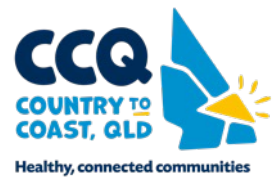

No

Yes

Medical Director Steps How to Inactivate Patients Inactivate patients with bulk Inactivation. The following steps demonstrate how to Inactive patients with bulk Inactivation

# Step 1

- Ensure no patient files open
- From main menu, click 'Search''patients'
- Tick "Not seen since"
- Enter last seen date of 24months ago
- Click 'search' "

| AgeAge greater than or equal to:Age less than or equal to:Age less than or equa | Gender<br>All<br>Not Stated<br>Male<br>Female<br>Intersex/Other | Transgender       Pregnar            ● All           ● All             ● Yes           Yes             ▶ No           No             Qther demographic criter | ATSI<br>Not stated/inadequately described<br>Aboriginal<br>Torres Strait Islander<br>Aboriginal and Torres Strait Islander<br>Neither Aboriginal nor Torres Strait Islande |
|----------------------------------------------------------------------------------------------------|-----------------------------------------------------------------|----------------------------------------------------------------------------------------------------|----------------------------------------------------------------------------------------------------|
| <ul> <li>Smoker &gt;= //day Ne</li> <li>Drug/Condition</li> <li>Currently taking drug</li> <li>Currently taking drug from cla</li> <li>Previous script for drug</li> <li>Condition</li> <li>Symptom</li> <li>Sign</li> </ul>                                                                                                    | ss 0 <u>R</u>                                                   | сег<br>                                                                                                    | A <u>d</u> to search criteria                                                                                                    |
| Seen By August 1/04/2019 Vot seen since I 1/04/2019 Custom Field 1 Custom Field 2 Custom Field 3                                                                                                    | From     All patients who                                       | 8/04/2019 V To 5                                                                                                    | 3/04/2019 ▼<br>/2019 ▲ <u>Search</u><br>Cl <u>ear</u><br><u>Close</u>                                                                                                    |

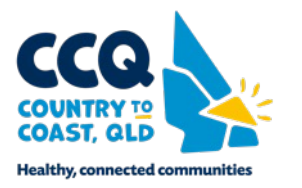

Medical Director Steps How to Inactivate Patients Inactivate patients with bulk Inactivation. The following steps demonstrate how to Inactive patients with bulk Inactivation

## Step 2

Select the highlight list and press
 Delete

## Step 3

- > The **Delete Patient** window appears.
- Click "Mark as inactive". The patient record will be removed from the list.

| MedicalDir      | rector Clinical 3.1 | 7.3a - [Search Results]             |                   |            |           |                |            |            | _          |              |                |           |
|-----------------|---------------------|-------------------------------------|-------------------|------------|-----------|----------------|------------|------------|------------|--------------|----------------|-----------|
| 🥩 File 🛛 Wi     | ndow Help           |                                     |                   |            |           |                |            |            |            |              |                | _ e       |
| All patients wi | ho have not been s  | een since 1/04/2019                 |                   | Number of  | patients: | 14<br>criteria |            |            |            |              |                |           |
| Sumame          | First name          | Address                             | Preferred Address | D.O.B.     | Gender    | Transgender    | Phone      | Bus. Phone | Mob. Phone | Medicare No. | Pension No.    | Chart No. |
| Andrews         | Heather             | 234 George Street, Bundaberg QLD 4  | Residential       | 12/05/1963 | F         | N              |            |            |            | 3500265121   | 4135-8999-J    |           |
| Andrews         | Fred                | 3 Takalvan Street, Bundaberg QLD 4  | Residential       | 23/02/1923 | M         | N              | 0450501502 |            |            | 2294724171   |                |           |
| Duck            | Donald              | 12 Disney Street, Disneyland        | Residential       | 20/12/2011 | M         | N              |            |            |            | 3500265121   |                |           |
| Andrews         | Julie               | 5 Jefferson St, Bundaberg QLD 4670  | Residential       | 03/03/1936 | F         | N              |            |            |            | 6500225221   | 513-456-944A   |           |
| Anderson        | Penny               | 61 Wallace Street, Bundaberg QLD 4  | Residential       | 04/07/1993 | F         | N              |            |            |            | 6288253443   |                |           |
| Andrews         | Maureen             | 314 Hope Street, Bundaberg QLD 4670 | Residential       | 23/06/1923 | F         | N              |            |            |            | 2294724171   | 561-388-922-HL |           |
| Andrews         | Jennifer            | 2 Kennedy Road, Bundaberg QLD 46    | Residential       | 20/04/1970 | F         | N              |            |            |            | 3500265121   |                |           |
| Andrews         | Anna                | 2 Kennedy Road, Bundaberg QLD 46    | Residential       | 04/08/1998 | F         | N              |            |            |            | 3500265121   |                |           |
| Andrews         | Graham              | 2 Kennedy Road, Bundaberg QLD 46    | Residential       | 14/03/2000 | M         | N              |            |            |            | 3500265121   |                |           |
| Andrews         | Melissa             | 2 Kennedy Road, Bundaberg QLD 46    | Residential       | 04/11/2003 | F         | N              |            |            |            | 3500265121   |                |           |
| Andrews         | Sasha               | 2 Kennedy Road, Bundaberg QLD 46    | Residential       | 12/07/2007 | F         | N              |            |            |            | 3500265121   |                |           |
| Andrews         | John                | 2 Kennedy Road, Bundaberg QLD 46    | Residential       | 17/06/1968 | M         | N              |            |            |            | 3500265121   |                |           |
| Schein          | Carolina            | 1 False Street, Bundaberg QLD 4670  | Residential       | 29/02/1972 | F         | N              |            |            |            | 2415523356   |                |           |
| Watland         | Henry               | 1 Long Terrace, Bundaberg QLD 4670  | Residential       | 29/02/1972 | М         | N              |            |            |            | 3372248725   |                |           |

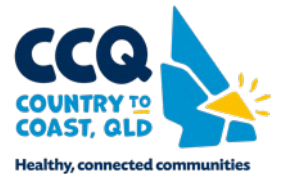